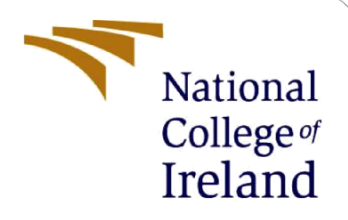

# **Configuration Manual**

MSc Internship Programme Cyber Security

Anmol Bava Student ID: 18195792

School of Computing National College of Ireland

Supervisor: Michael Pantridge

#### National College of Ireland

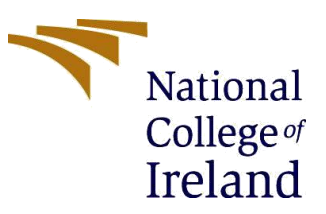

#### **MSc Project Submission Sheet**

#### School of Computing

| Student<br>Name:        | AnmolBava                                           |
|-------------------------|-----------------------------------------------------|
| Student<br>ID:          | 18195792                                            |
| Programm<br>e:          | MSC cyberSecurity                                   |
| Module:                 | Academic Internship                                 |
| Lecturer:               | Michael Pantridge                                   |
| Submissior<br>Due Date: | 17 August<br>2020                                   |
| Project<br>Title        | Speech based OTP system to prevent shoulder surfing |
| Word<br>Count:          | 6908                                                |

I hereby certify that the information contained in this (my submission) is information pertaining to research I conducted for this project. All information other than my own contribution will be fully referenced and listed in the relevant bibliography section at the rear of the project.

<u>ALL</u> internet material must be referenced in the bibliography section. Students are required to use the Referencing Standard specified in the report template. To use other author's written or electronic work is illegal (plagiarism) and may result in disciplinary action.

I agree to an electronic copy of my thesis being made publicly available on NORMA the National College of Ireland's Institutional Repository for consultation.

| Signature: | Anmol Geer Bava      |  |
|------------|----------------------|--|
|            |                      |  |
| Date:      | 17 th August<br>2020 |  |

#### PLEASE READ THE FOLLOWING INSTRUCTIONS AND CHECKLIST

| Attach a completed copy of this sheet to each project (including multiple  |  |
|----------------------------------------------------------------------------|--|
| copies)                                                                    |  |
| Attach a Moodle submission receipt of the online project                   |  |
| submission, to each project (including multiple copies).                   |  |
| You must ensure that you retain a HARD COPY of the project, both           |  |
| for your own reference and in case a project is lost or mislaid. It is not |  |

#### sufficient to keep a copy on computer.

Assignments that are submitted to the Programme Coordinator Office must be placed into the assignment box located outside the office.

| Office Use Only                  |  |  |  |  |
|----------------------------------|--|--|--|--|
| Signature:                       |  |  |  |  |
| Date:                            |  |  |  |  |
| Penalty Applied (if applicable): |  |  |  |  |

## **Configuration Manual**

### Anmol Geer Bava Student ID:18195792

### **1** Introduction

The document guides a user how to rebuild the project and execute successfully. The project is built on python programming language[1]

### 2 System requirements

Django Framework has been used to develop the application – version [2] HTML and CSS has been used to develop front end application Django's inbuilt server has been leveraged for application development

## 3 Libraries invoked

### Google's speech to text [3]

sudo pip install --upgrade google-cloud-speech

### **<u>PIP for python3</u>** [4]

sudo apt-get install python3 python3-dev python3-pip

### Dependencies for pocketsphinx and pocketsphinx speech recognition library

sudo apt-get install build-essential swig git libpulse-dev libasound2-dev

sudo apt-get install portaudio19-dev python-all-dev python3-all-dev

pip install pocketsphinx

### **Python packaging tool** [6]

pip install pipenv

### Python audio recorder library to record the OTP from user [7]

pip install PyAudio

# Python audio reader required to feed the recorded audio as input to google's speech to text converter [8]

pip install playsound

### The following library will invoke google's audio to text converter API [9]

pip install SpeechRecognition

pip install voiceit2

The following command will initiate django's server python manage.py runserver

### 4 Installation

Open Django framework Import the code Run This will start a server on port 8000 (defaultport)

Open the browser and navigate to http://localhost:8000

Click on Register → Enter the required details and register for an account

Now click on Sign in and enter the Email Id

One-time password(OTP) will be sent to your registered mail ID

Click on the Mic symbol and start reading the OTP

If the OTP matches the one sent to your mail, Authentication will be successful and user will login to the application.

```
(anmol) test@ubuntu:~/thesis/anmol/otp_voice$ python manage.py runserver
Watching for file changes with StatReloader
Performing system checks...
close connexion 'NoneType' object has no attribute 'close'
System check identified no issues (0 silenced).
August 14, 2020 - 15:59:23
Django version 3.1, using settings 'OTP_VOICE_RECOGNITION.settings'
Starting development server at http://127.0.0.1:8000/
Quit the server with CONTROL-C.
[14/Aug/2020 15:59:34] "GET / HTTP/1.1" 200 20051
[14/Aug/2020 15:59:35] "GET /static/css/home.css HTTP/1.1" 200 10289
[14/Aug/2020 15:59:35] "GET /static/images/Avatar-8.png HTTP/1.1" 200 66347
```

```
(anmol) test@ubuntu:~/thesis/anmol/otp_voice$ python manage.py runserver
Watching for file changes with StatReloader
Performing system checks...
close connexion 'NoneType' object has no attribute 'close'
System check identified no issues (0 silenced).
August 14, 2020 - 15:59:23
Django version 3.1, using settings 'OTP_VOICE_RECOGNITION.settings'
Starting development server at http://127.0.0.1:8000/
Quit the server with CONTROL-C.
[14/Aug/2020 15:59:34] "GET / HTTP/1.1" 200 20051
[14/Aug/2020 15:59:35] "GET /static/css/home.css HTTP/1.1" 200 10289
[14/Aug/2020 15:59:35] "GET /static/images/Avatar-8.png HTTP/1.1" 200 66347
```

```
[14/Aug/2020 18:16:59] "POST /home HTTP/1.1" 200 132
The audio file contains: 3669
[(1, 'anmol', 'anmolbava96@gmail.com', None, '3669')]
['alert': {'code': 0, 'message': 'Query is done succesfully', 'otp': '3669'}}
```

### References

- [1] Python, R., 2020. *Django Tutorials Real Python*. [online] Realpython.com. Available at: <a href="https://realpython.com/tutorials/django/">https://realpython.com/tutorials/django/</a>> [Accessed 16 August 2020].
- [2] Djangoproject.com. 2020. *Getting Started with Django / Django*. [online] Available at: <https://www.djangoproject.com/start/> [Accessed 16 August 2020].
- [3] Google Cloud. 2020. *Speech-To-Text Client Libraries / Cloud Speech-To-Text Documentation*. [online] Available at: <https://cloud.google.com/speech-to-text/docs/libraries#client-librariesinstall-python> [Accessed 16 August 2020].
- [4] Linuxize.com. 2020. *How to Install Pip On Ubuntu 18.04*. [online] Available at: <a href="https://linuxize.com/post/how-to-install-pip-on-ubuntu-18.04/">https://linuxize.com/post/how-to-install-pip-on-ubuntu-18.04/</a>> [Accessed 16 August 2020].
- [5] PyPI. 2020. *Pocketsphinx-Fork*. [online] Available at: <https://pypi.org/project/pocketsphinx-fork/> [Accessed 16 August 2020].
- [6] PyPI. 2020. *pipenv*. [online] Available at: <https://pypi.org/project/ pipenv/> [Accessed 16 August 2020].
- [7] PyPI. 2020. *Pyaudio*. [online] Available at: <https://pypi.org/project/PyAudio/> [Accessed 16 August 2020].
- [8] PyPI.2020. *playsound*. [online] Available at: <https://pypi.org/project/playsound/> [Accessed 16 August 2020].
- [9] PyPI.2020. *SpeechRecognition*.[online]Availableat:<https://pypi.org/project/ SpeechRecognition/> [Accessed 16 August 2020].